# IO CLICCO SICURO Procedura di registrazione

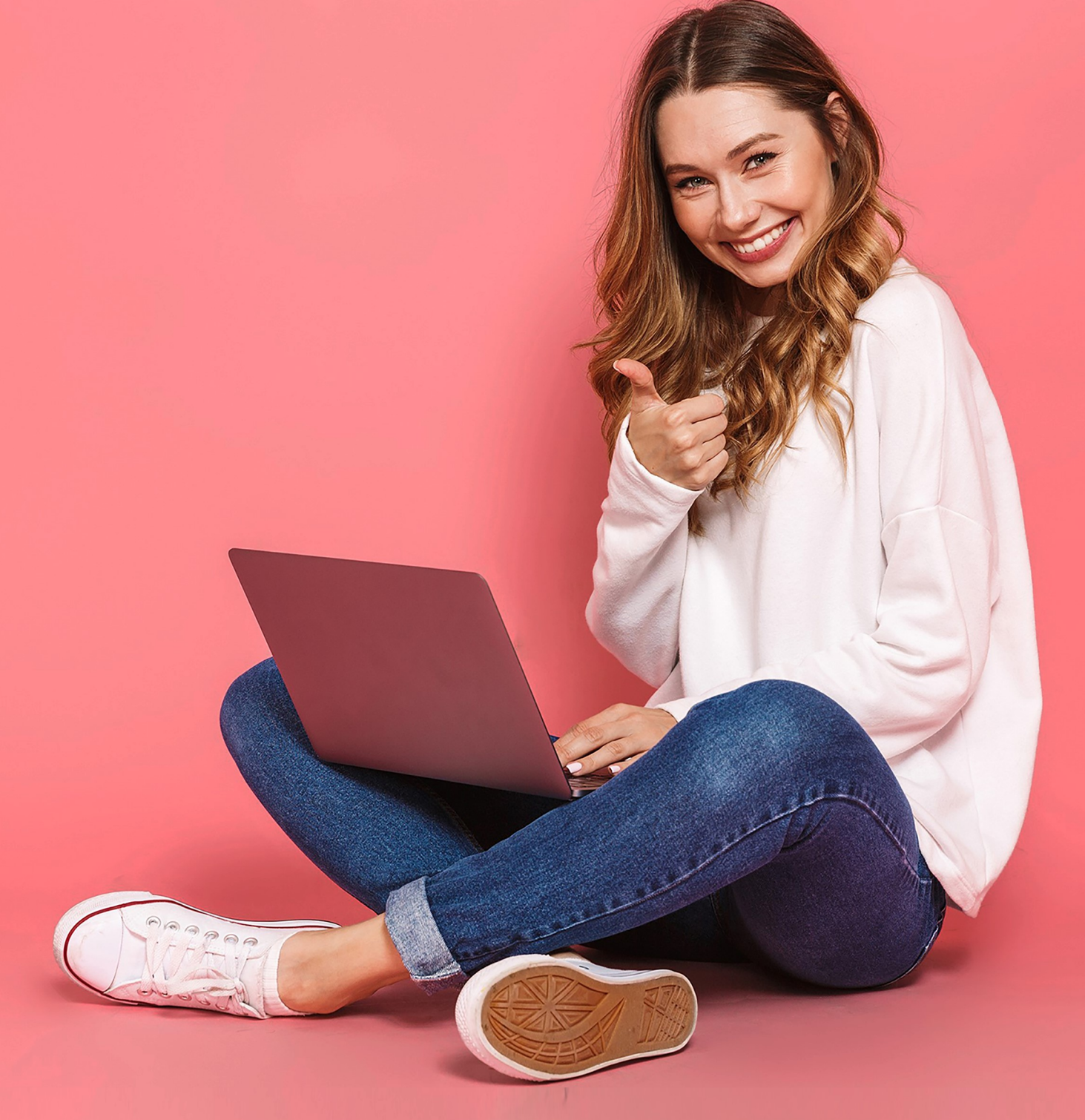

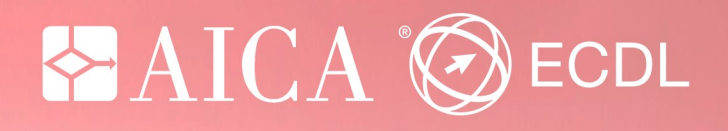

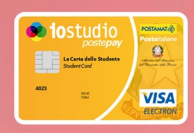

## Io Clicco Sicuro—Con ECDL Puoi!

## Procedura per il candidato

Il progetto i*ocliccosicuro - con ECDL puoi!*, permette a tutti gli studenti in possesso della "Carta iostudio" la possibilità di sostenere gratuitamente l'esame IT Security e di accedere alla piattaforma online www.aicadigitalacademy.it per prepararsi.

Lo studente avrà a disposizione 12 mesi dall'attivazione del progetto per prepararsi e due tentativi di esame da sostenere presso uno dei Test Center ECDL aderenti all'iniziativa.

Ricordati che, se vorrai **completare il percorso di certificazione ECDL**, potrai trasferire l'esame IT-Security già superato sulla **Skills Card** ECDL.

Per sapere di più sulla certificazione ECDL, la Patente Europea del Computer, che ti dà Crediti Formativi Scolastici, visita il <u>sito</u>.

Superare l'esame IT Security è un passo importante nel percorso di **crescita**, **formazione** e **certificazione** delle tue competenze informatiche, indispensabili per essere a pieno titolo un cittadino del mondo digitale.

Per maggiori informazioni o supporto contattare il numero 02-7645501 oppure scrivere a <u>iocliccosicuro@aicanet.it</u>

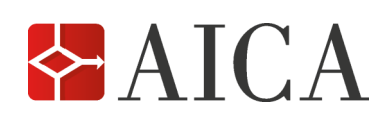

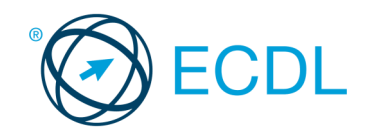

- 1. Effettuare sul portale IoStudio—la carta dello studente la login studenti \*
- 2. Selezionare, nella parte inferiore della Home page, l'offerta Corsi di Informatica

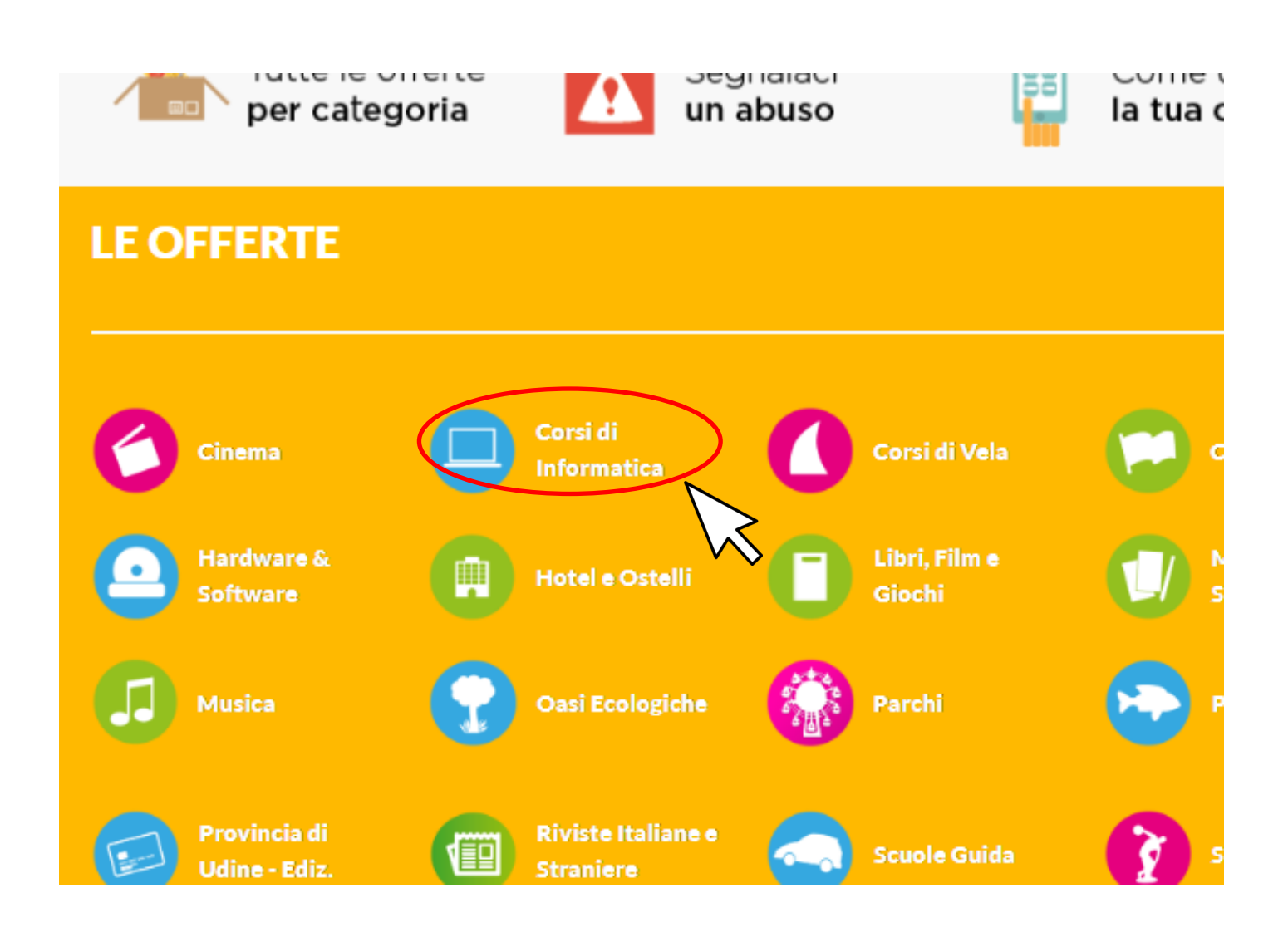

\* in caso di problemi con la login al portale Iostudio - La carta dello studente contattare il webmaster all'indirizzo mail <u>iostudio@istruzione.it</u>

- 3. Scegliere la convenzione di AICA <u>locliccosicuro con ECDL puoi</u>
- 4. Per accedere alla convenzione bisogna cliccare il bottone verde "VAI" \*

| La carta dello studente                                                                                                    |                                                                                             | Menu 👻 🕻      | FABRIZIO GIUSEPPE PUN |
|----------------------------------------------------------------------------------------------------|---------------------------------------------------------------------------------------------|---------------|-----------------------|
| La Carta dello Studente 💌                                                                                                    |                                                                                             | ioPartecipo 💿 |                       |
| manuali, laboratori, test - che ti servirà per                                                                                                    | preparare l'esame in autonomia.                                                             |               |                       |
| Superare l'esame IT Security sarà un passo<br>crescita, formazione e certificazione delle t<br>indispensabili per essere a pieno titolo un c                        | importante nel percorso di<br>sue competenze informatiche,<br>sittadino del mondo digitale. |               |                       |
| INFORMAZIONI CON                                                                                                    | VENZIONE                                                                                    |               |                       |
| Come usufruire della convenzione:<br>Fai LOGIN con la tua Utenza e Password,<br>categoria "Corsi di Informatica" e visita il d<br>"iocliccosicuro - con ECDL puoi". | seleziona tra le " <b>OFFERTE</b> " la<br>ettaglio della convenzione                        |               |                       |
| Clicca sul pulsante VAI e scopri tutti i vant.<br>Security di ECDL.                                                                                                 | aggi e i materiali del modulo <b>IT-</b>                                                    |               |                       |
| Data scadenza: un anno dall'attivazione de su micertificoecdI.it                                                                                                    | ella propria utenza                                                                         |               |                       |
| Questa offerta è disponibile online nell'area ri                                                                                                    | s vvata Vai                                                                                 |               |                       |
| Vota questa convenzione: รักรักรักรักรั                                                                                                    |                                                                                             |               |                       |
|                                                                                                    | PUOI USARE<br>BITO ONLINE                                                                   |               |                       |

\* se il bottone non compare controllare di essere loggati al portale iostudio – la carta dello studente

5. Compilare la form di registrazione facendo attenzione ai dati inseriti, in quanto saranno i dati utilizzati per l'erogazione della **Skills Card iocliccosicuro** 

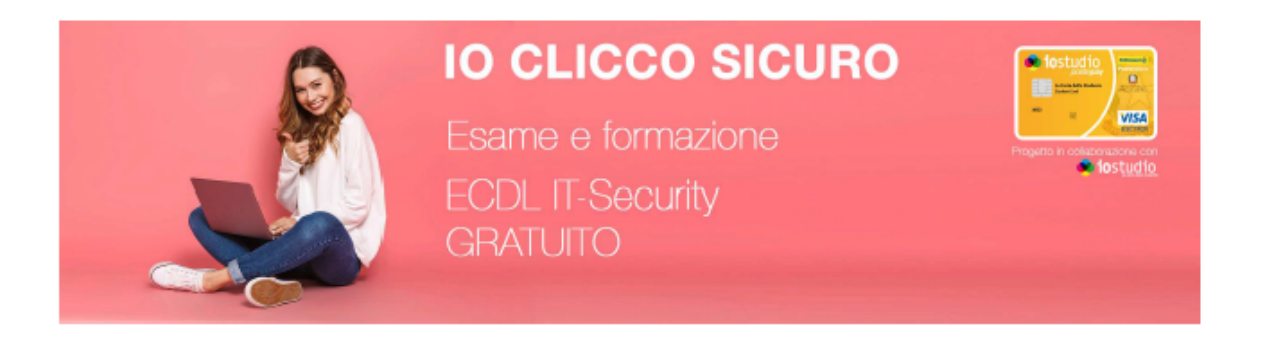

### Registrazione

| Nome (*)                  |            |
|---------------------------|------------|
| Cognome (*)               |            |
| Sesso (*)                 | м -        |
| Password (*)              |            |
| Conferma Password<br>(ෆ්) |            |
| Codice Fiscale (*)        |            |
| Email (*)                 |            |
| Conferma email (*)        |            |
| Luogo di nascita (")      |            |
| Data di nascita (")       | 20/01/2001 |
| Gellulare                 |            |
|                           |            |

6. Cliccato sul bottone registrati il sistema avviserà con un messaggio di accedere alla email per confermare la registrazione

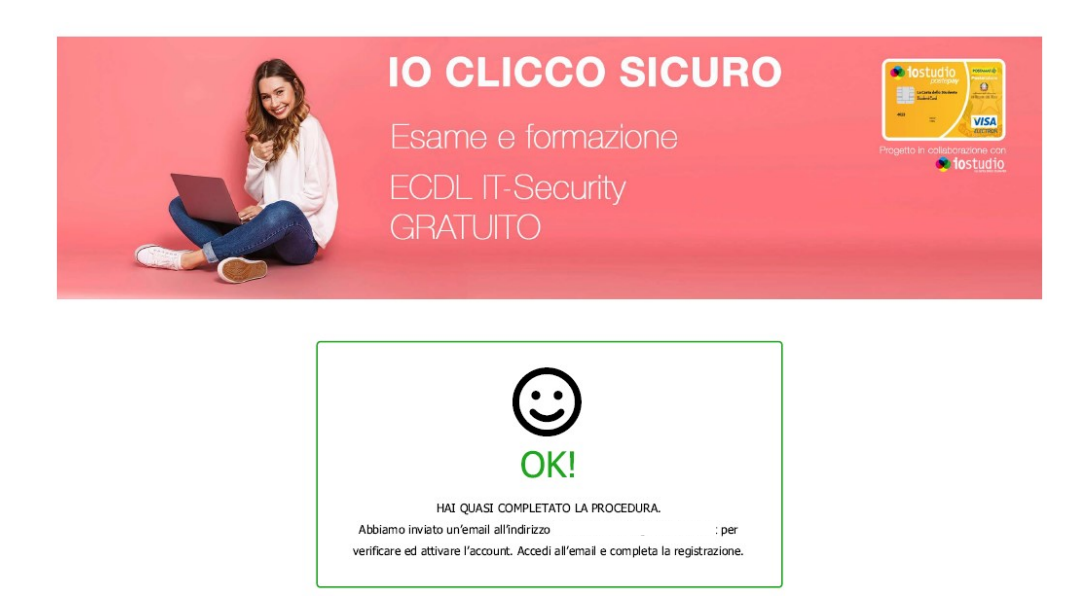

7. Verrà inviata una email, con oggetto loStudio—conferma account, all'indirizzo inserito nella form di registrazione con un link da cliccare per confermare l'account \*

Gentile

hai indicato per registrarti a iocliccosicuro. Per CONFERMARE e ATTIVARE questo indirizzo email, fai clic sul collegamento di seguito riportato:

https://iostudiounicotesting.webscience.it/confirm?token=MDRhNDZmMzgtYjZkNy00ZmQ0LTk2ZGYtMzIzZTEzOGJkZjM0

La registrazione non sarà attiva finchè l'indirizzo email non sarà verificato.

Perchè hai ricevuto questa email? AICA richiede la verifica ogni volta che un indirizzo email viene registrato. Se non sei stato tu ad inoltrare questa richiesta, puoi ignorare questa email. Se hai bisogno di supporto puoi contattare i nostri uffici al numero 02-7645501.

Cordiali saluti,

Supporto AICA

AICA - Associazione Italiana per l'Informatica e il Calcolo Automatico

\*nel caso in cui l'email non sia pervenuta, verificare la casella spam in alternativa è possibile accedere nuovamente alla form di registrazione, verificare i dati inseriti e modificarli

8. Dopo aver cliccato sul link verrà confermata l'attivazione dell'account e comunicato il numero di **Skills Card assegnato** 

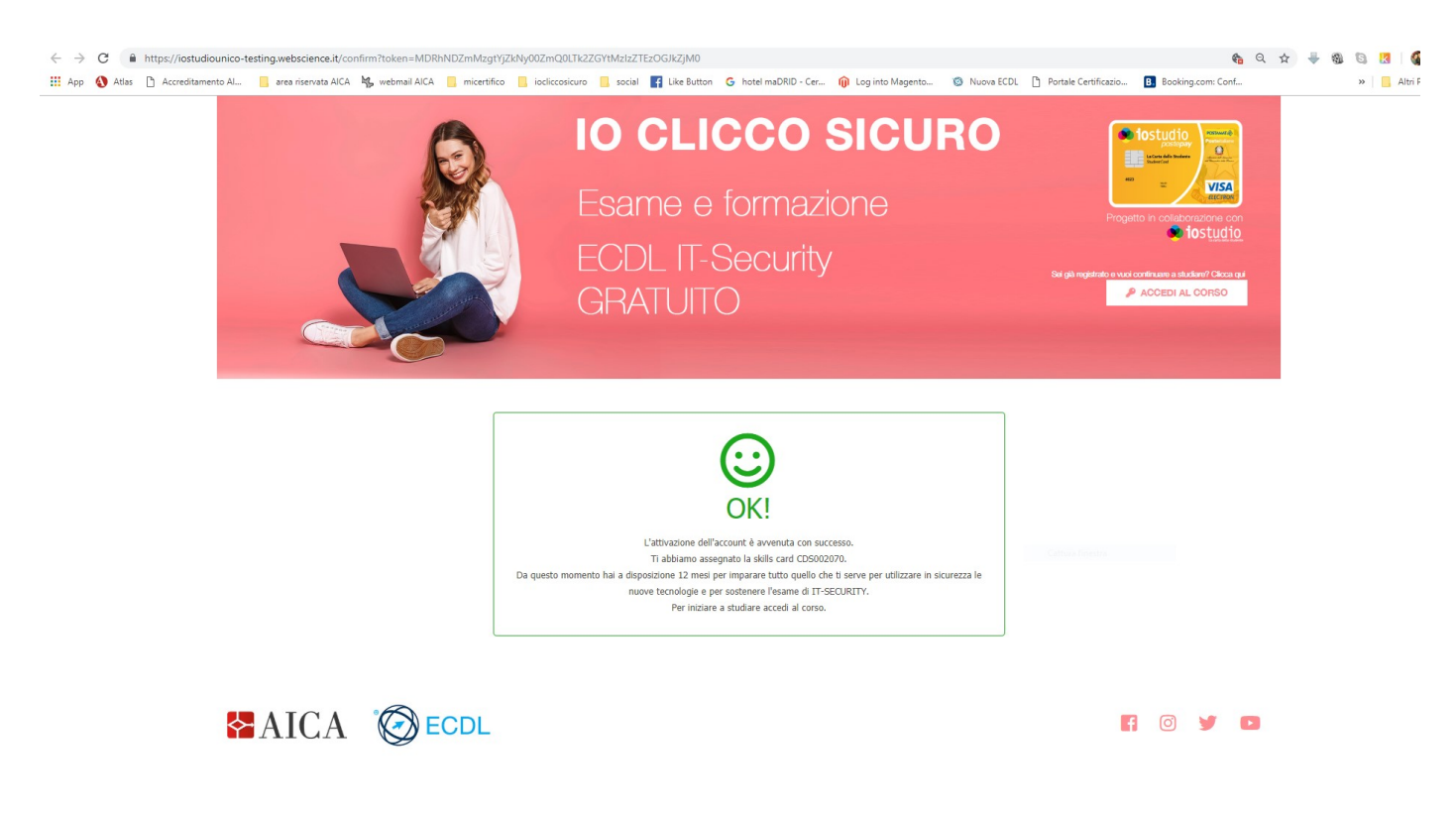

 Verrà inviata una email, con oggetto loStudio—fine procedura, all'indirizzo inserito nella form, dove sarà riportato il numero di Skills Card assegnato, e le istruzioni per accedere alla piattaforma di formazione AICA Digital

Academy (www.aicadigitalacademy.it) con il codice per iniziare a studiare il modulo IT-

Gentile Nome Cognome,

l'attivazione dell'account è avvenuta con successo.

Ti abbiamo assegnato la skills card CDS0023070.

Entro 3 giorni lavorativi ti verrà inviata un'email che contiene il codice di attivazione e le istruzioni per accedere al materiale didattico del modulo ICDL IT-Security presente sulla piattaforma www.aicadigitalacademy.it.

Non hai ricevuto l'email? Scrivici a: iocliccosicuro@aicanet.it

Cordiali saluti,

locliccosicuro AICA Associazione Italiana per l'Informatica e il Calcolo Automatico

## 10. inseguito arrivarà una mail con il CODICE Mi Certifico per accedere al materiale didattico.

Il codice di seguito riportato può essere utilizzato per accedere al materiale didattico Mi Certifico presente sulla piattaforma AICA Academy e utile per la preparazione agli esami ICDL.

### XXXXXXXXXXXXXXXX

### Come fare?

Collegati all'indirizzo <u>www.aicadigitalacademy.it</u> e, se non lo hai ancora fatto, registrati al sito. Una volta confermata la tua email, potrai accedere alla piattaforma utilizzando le credenziali fornite.

Ti ricordiamo che dovrai attivare il modulo ICDL - IT SECURITY e devi il codice nella relativa casella, quindi confer-

mare. Dal quel momento avrai a disposizione il materiale didattico per i 12 mesi successivi alla sua attivazione.

Per eventuali problemi di accesso o necessità di supporto tecnico è possibile scrivere all'indirizzo email digitalacademy@aicanet.it

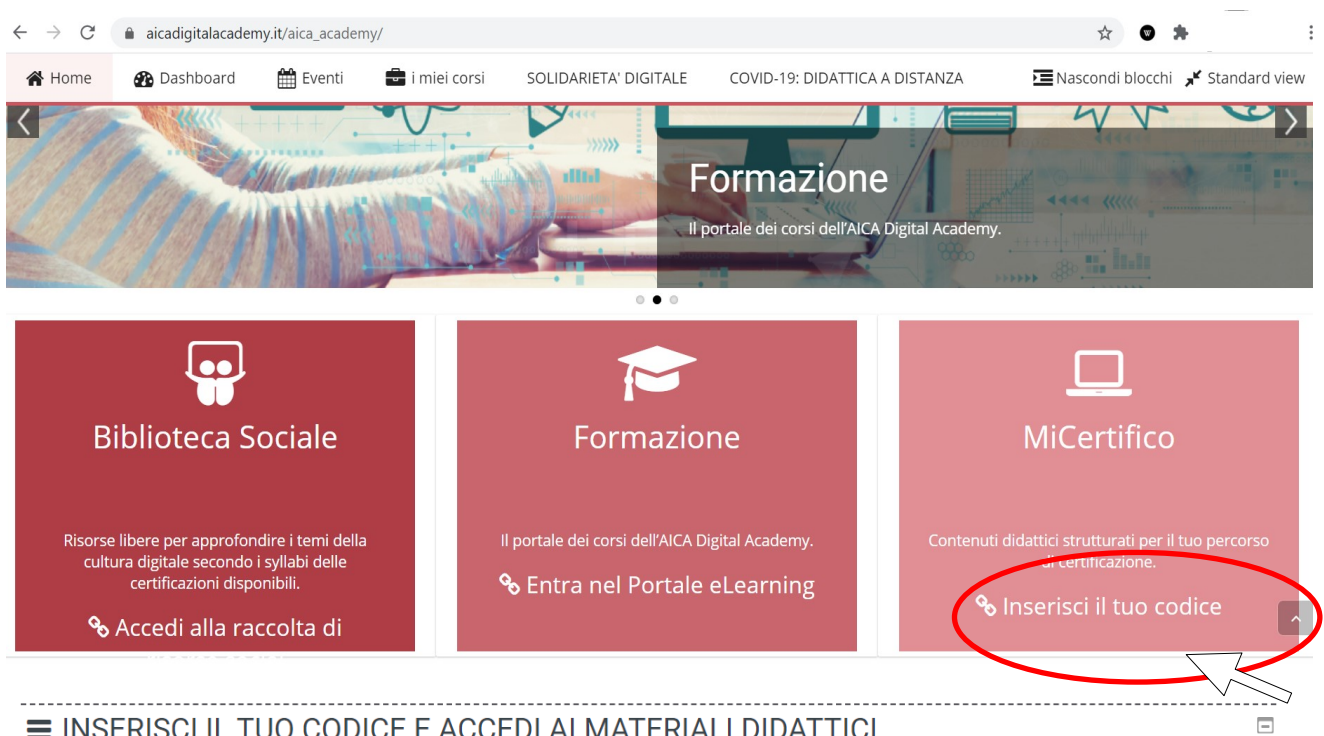

### ■ INSERISCI IL TUO CODICE E ACCEDI AI MATERIALI DIDATTICI

Quest'area è riservata a tutti gli iscritti ai programmi ECDL/ICDL. Contiene il materiale didattico predisposto da AICA Digital Academy utile per la preparazione e il superamento degli esami per certificare le tue competenze. Il Materiale Didattico qui contenuto copre tutti gli argomenti del Syllabus dei programmi di certificazione ECDL/ICDL. Tale materiale è da intendersi come supporto integrativo al percorso di formazione per la preparazione degli esami: si compone di Testi, Manuali, Risorse didattiche, Laboratori, Test.

Per accedere ai materiali didattici dell'AICA Digital Academy utili al conseguimento delle certificazioni ECDL/ICDL occorre inserire nel campo sottostante il codice che hai ricevuto all'atto dell'acquisto di un esame ECDL/ICDL.

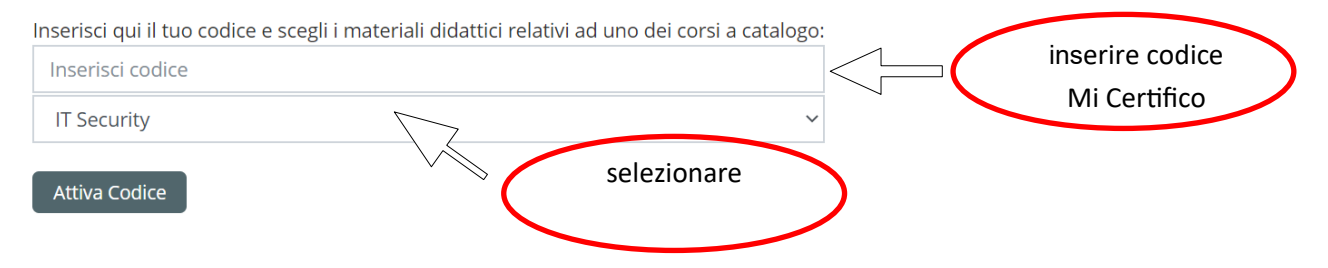

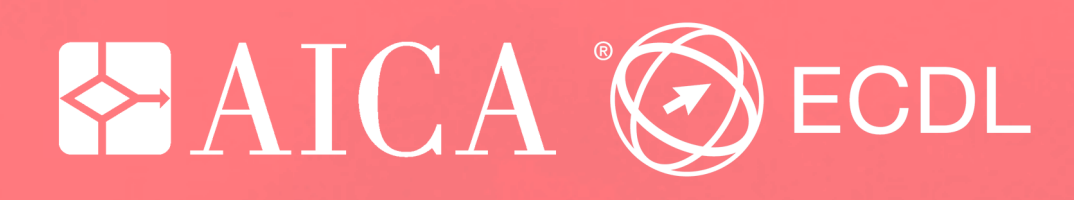

www.aicanet.it

www.ecdl.it